## Configurar o acesso à internet com dados móveis através do router interno pc modelo INSYS GW1-W148 com cartão SIM

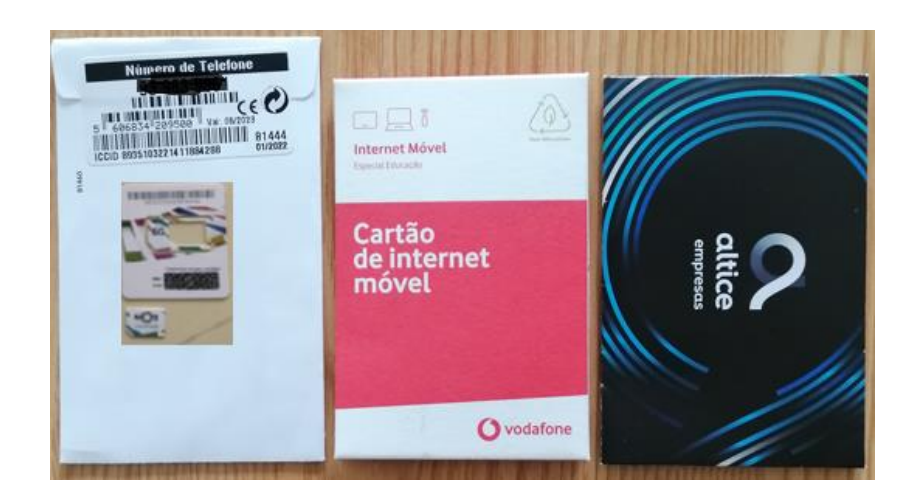

Separa o cartão no tamanho MICRO.

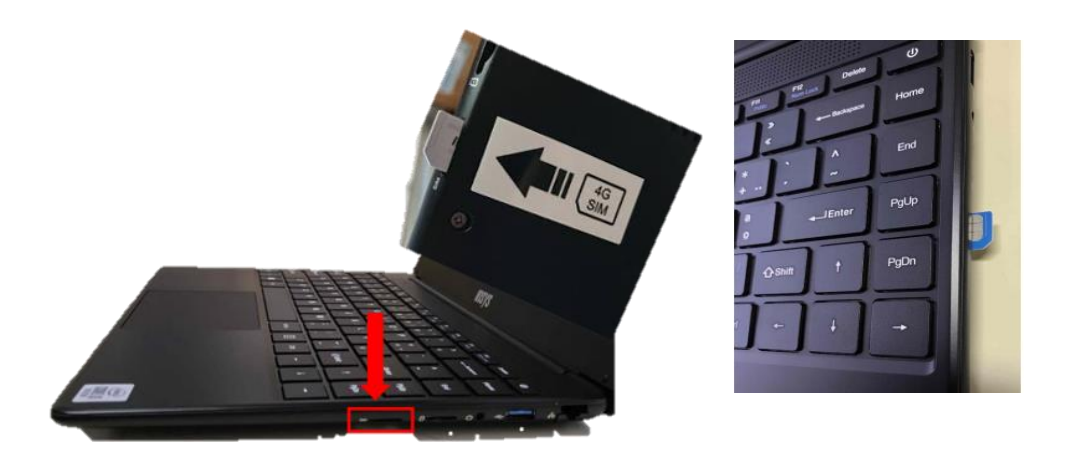

Inserir o cartão Micro LTE/4G no slot SIM card existente na lateral direita do equipamento, na direção indicada até ouvir um "clique" (o vértice "cortado" deverá ficar voltado para fora e o chip virado para cima).

## Reinicia o computador.

Abre a lista de redes disponíveis, no canto inferior direito do ecrã, clicando no símbolo (se já estiver configurado com uma rede da escola, casa...).

| Caso contrário, clica no símbolo |                                                                                                    | Contoso<br>Connected, secured                                   |
|----------------------------------|----------------------------------------------------------------------------------------------------|-----------------------------------------------------------------|
|                                  |                                                                                                    | Fabrikam<br>Secured                                             |
|                                  | Pode & Configurações da Internet<br>Al ve as configurações, como fazer uma conexão ser medida.                                                                                                    | Woodgrove<br>Secured                                            |
|                                  | Marine Marine M | Change settings, such as making a connection metered.           |
|                                  | ^ % € ↔ c ← Eng 2/12/2020 ↓                                                                                                    | Wi-Fi Airplane model Initiane   9m /fit 40 52 PM   1/25/2017 53 |

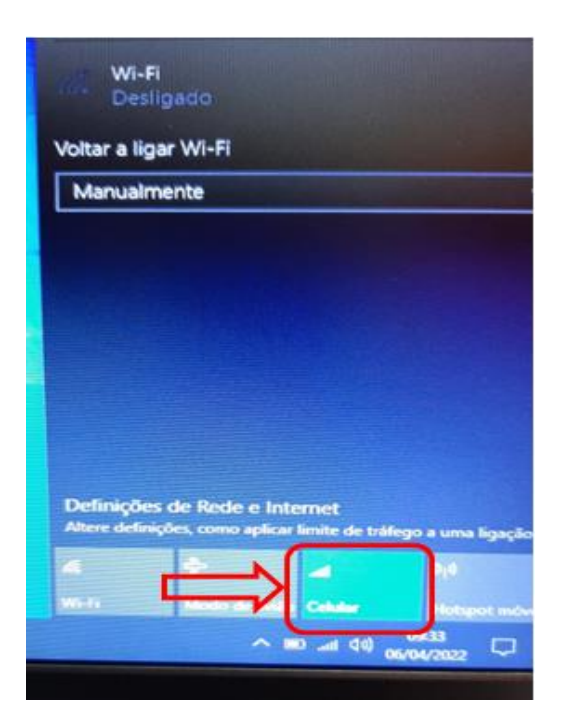

Na lista de redes disponíveis clica em "Celular".

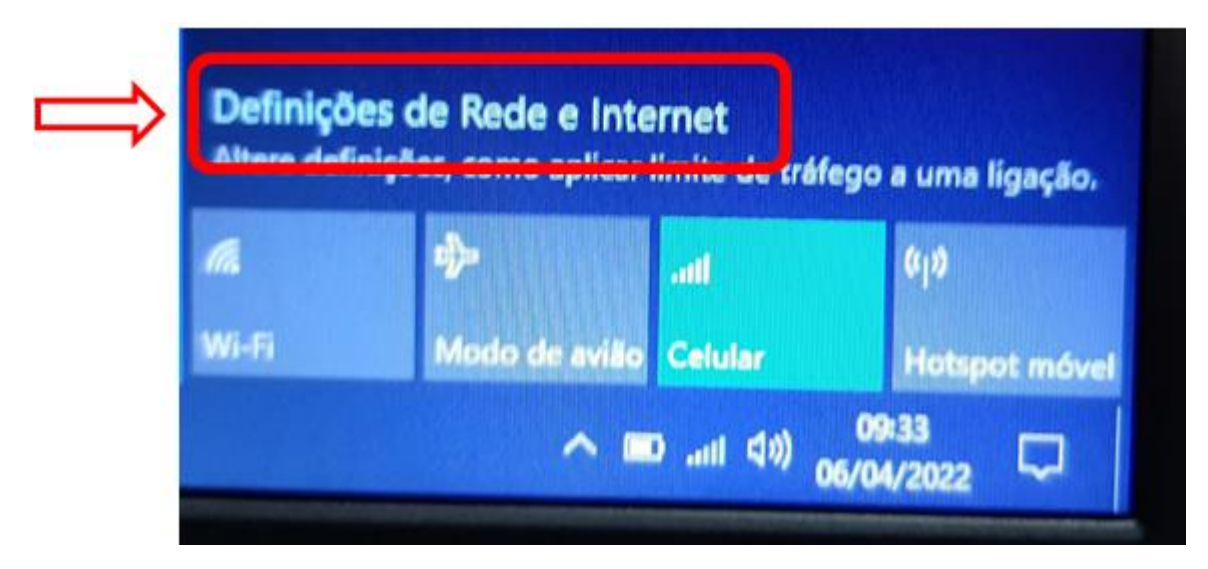

Na lista de redes disponíveis clica em "Definições de Rede e Internet"

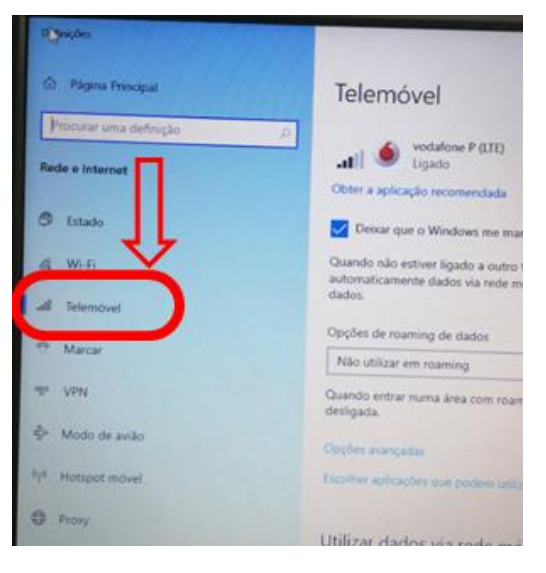

Do menu do lado esquerdo, clica em "Telemóvel".

| Telemóvel                                                                                                    |
|----------------------------------------------------------------------------------------------------|
|                                                                                                    |
| Obter a aplicação recomendada                                                                                                    |
| Deixar que o Windows me mantenha ligado                                                                                                    |
| Quando não estiver ligado a outro tipo de rede, serão utilizados<br>automaticamente dados via rede móvel do seu plano de serviços de<br>dados. |
| Opções de roaming de dados                                                                                                    |
| Não utilizar em roaming                                                                                                    |
| Quando entrar numa área com roaming, a sua ligação de dados será desligada.                                                                    |
| Opções avançarias                                                                                                    |
| Escolher aplicações que podem utilizar os seus dados via rede móvel                                                                            |
| Utilizar dados via rede móvel em vez de Wi-Fi                                                                                                  |

No lado direito, clica em "Opções Avançadas".

| â                                       | vodafone P (LTE)                                                                                                    |
|-----------------------------------------|----------------------------------------------------------------------------------------------------|
| De                                      | finições da operadora de rede móvel                                                                                                    |
| Perf                                    | l da ligação de rede móvel                                                                                                    |
| VC                                      | dafone P                                                                                                    |
| Lig                                     | ação com tráfego limitado                                                                                                    |
| Se ti<br>cont<br>tráfe<br>difer<br>rede | em um plano de serviços de dados limitado e pretende ter um maio<br>rolo na utilização de dados, defina esta ligação como uma rede con<br>go limitado. Algumas aplicações poderão funcionar de maneira<br>ente para reduzir a utilização de dados quando estiver ligado a esta |
| Defi                                    | nir como ligiáção com trátego limitado<br>Di tigado                                                                                                    |
| Se di<br>com                            | efinir um limite de dados, o Windons ispica a definição de ligação<br>tratego limitado para o apadar a manter os dentro do seu limitar.                                                                                                    |
|                                         |                                                                                                    |
| Det                                     | Inições de APN                                                                                                    |

Clica em "Adicionar um APN" e usa as seguintes definições consoante a operadora do teu cartão SIM (ALTICE/NOS/VODAFONE):

## Nome do perfil: NOS APN: mineducacao

## Nome do perfil: MEO APN: MEO

Nome do perfil: VODAFONE APN: ensino.vodafone.pt

|                                                                                                    |                                          | 0 4011                                                                                                    |
|----------------------------------------------------------------------------------------------------|------------------------------------------|----------------------------------------------------------------------------------------------------|
|                                                                                                    | ω APN                                    | @ APN                                                                                                    |
|                                                                                                    | NOME OF DRIVE                            | Nome da parti                                                                                                   |
| NOS                                                                                                    | MEO I x                                  | Wodwfone                                                                                                    |
|                                                                                                    |                                          | AFN                                                                                                    |
| nu                                                                                                    |                                          | envino.vodalone.pt [                                                                                            |
| mineducacao                                                                                                    |                                          | Nome de utilizador                                                                                              |
| me de utilizador                                                                                               | Nome de utilizador                       | Nome de voirration                                                                                              |
| Nome de utilizador                                                                                             | PROTECT OF STREET, OF                    | 133                                                                                                    |
|                                                                                                    | Palavra-gasse                            | - Fining-parts                                                                                                  |
| ara-passe<br>Waters manua                                                                                      | Palavia-pana                             |                                                                                                    |
| The second second second second second second second second second second second second second second second s | Tipo de informações de inicio de sacilie | Diper de informações de inicio de se<br>Nenture                                                                 |
| po de informações de inicia de sessão                                                                          | flexiburs                                |                                                                                                    |
| Nethum                                                                                                    | Tipo de IP                               | Tipo In IP                                                                                                    |
| pa de P                                                                                                    | Predetingas                              | The second second second second second second second second second second second second second second second se |
|                                                                                                    | Palavra-passe                            |                                                                                                    |
|                                                                                                    | Lawrence process                         |                                                                                                    |
|                                                                                                    | Tipo de informações de início de sessão  |                                                                                                    |
|                                                                                                    | Nenhum                                   |                                                                                                    |
|                                                                                                    | Tipo de IP                               |                                                                                                    |
|                                                                                                    | Predefinição                             |                                                                                                    |
|                                                                                                    | Tipo de APN                              |                                                                                                    |
|                                                                                                    | Internet                                 |                                                                                                    |
|                                                                                                    | Aplicar este perfil                      |                                                                                                    |
|                                                                                                    |                                          |                                                                                                    |
|                                                                                                    |                                          |                                                                                                    |

Não alteres mais nenhuma definição, no final da lista mantém selecionada a caixa "Aplicar este perfil" e clica em "Guardar".

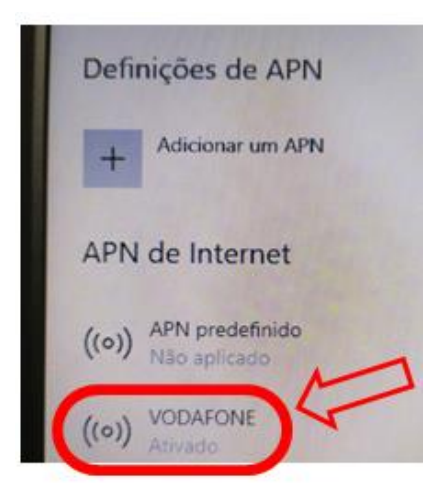

Verifica se o APN agora definido ficou "Ativado".

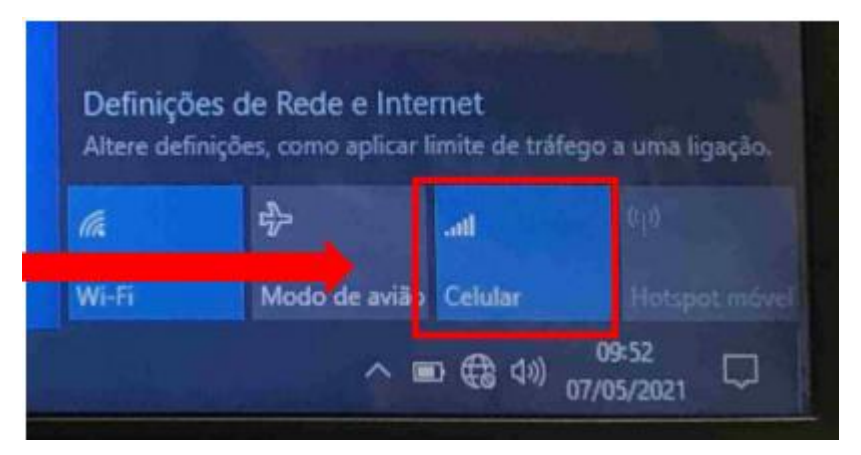

Podes ligar ou desligar o acesso à internet através dos dados móveis clicando no botão "Celular" na lista de redes disponíveis.